# **MS-Connect 5100** Quick Start Guide

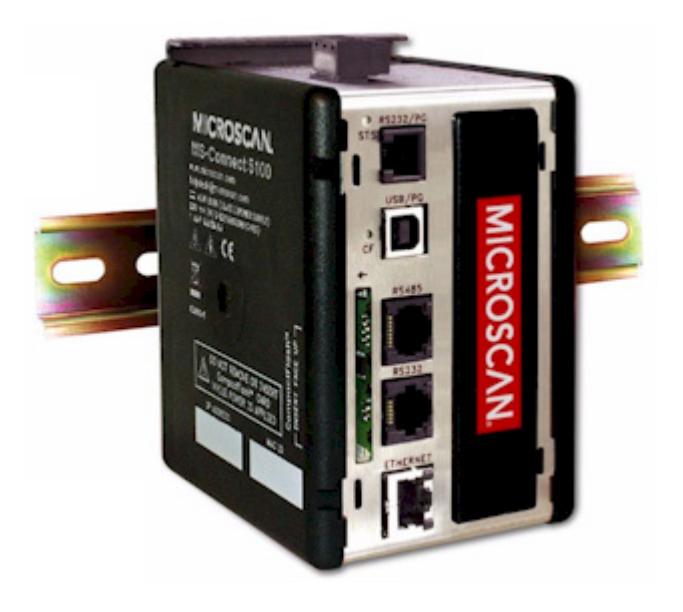

## Step 1 — Check Required Hardware

| Item | Description                                                                                  | Part Number    |
|------|----------------------------------------------------------------------------------------------|----------------|
| 1    | MS-Connect 5100 Enhanced Multidrop Concentrator                                              | FIS-5100-0001G |
| 2    | Microscan Reader (one per Multidrop address)                                                 | FIS-XXXX-XXXXG |
| 3    | MS-Connect 5100 Power Supply (24VDC)<br>Reader Power Supply (24VDC; one required per reader) | 97-100004-15   |
| 4    | Programming Cable, USB, Type A to Type B, 6 ft.                                              | 61-000112-01   |
| 5    | RS-232 Host Cable, 9-pin to RJ12, 6 ft.                                                      | 61-000108-01   |
| 6    | MS-Connect 5100 Concentrator Cable, 25-pin to RJ45, 10ft., gender changer                    | 61-000113-01   |
| 7    | IC-332 Adapter (5-volt readers only)                                                         | FIS-0001-0035G |
| 8    | IB-131 Interface Box                                                                         | 99-000018-01   |
| 9    | IB-150 Kit, with reader cable, 6 ft.                                                         | 98-000040-02   |
| 10   | Multidrop Cable, 10 ft. (Gender changer required to connect IB-131 and IB-150)               | 61-100030-03   |
| 11   | Object Detector (optional)                                                                   | 99-000017-01   |

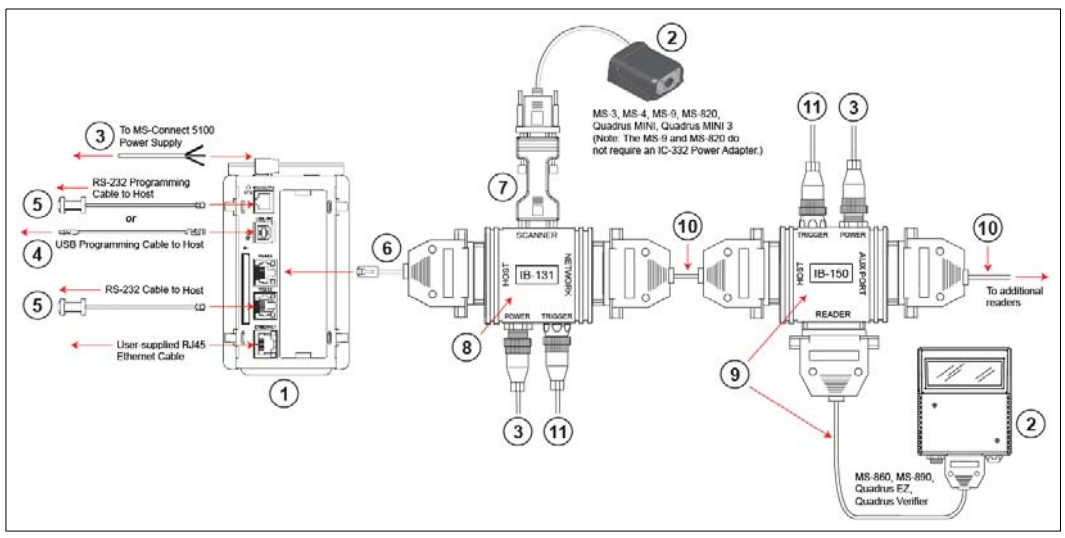

Multidrop Network Hardware

**Note:** The Multidrop configuration shown above is just one example of configuration options. Any combination of Microscan readers and interface boxes can be used in the Multidrop network. See Step 6, **Run ESP and Select Programming Port**, for more specific information about the cabling for each MS-Connect 5100 port.

MS-Connect 5100 Quick Start Guide

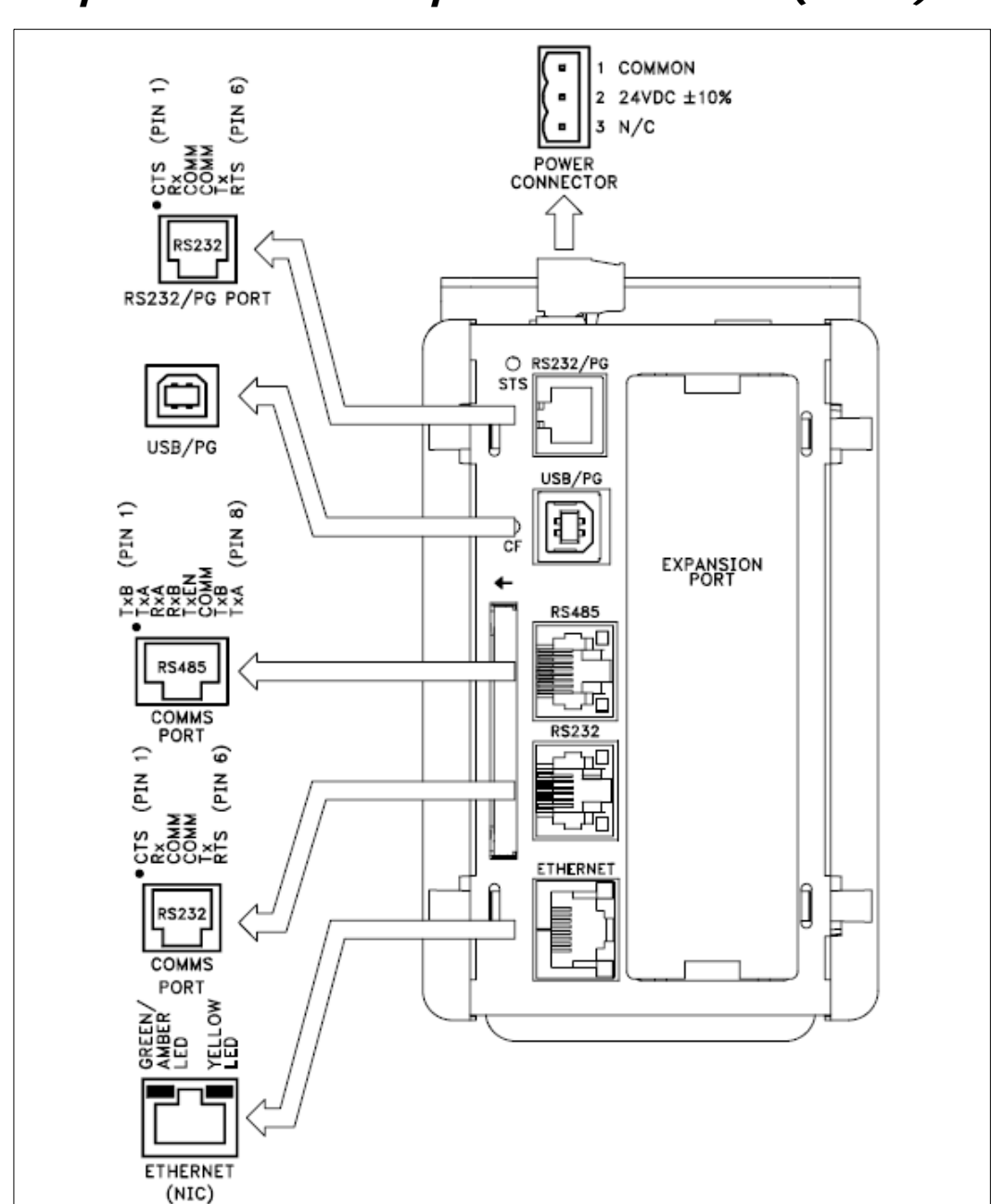

Step 1 — Check Required Hardware (cont.)

**MS-Connect 5100 Port Pinouts** 

Install the MS-Connect 5100 Unit

## Step 2 — Install the MS-Connect 5100 Unit

## Mount the MS-Connect 5100 to a DIN Rail

The DIN rail should be positioned horizontally so that the unit's ventilation holes are vertical in relation to cabinet orientation.

Attach the MS-Connect 5100 to the DIN rail as shown below.

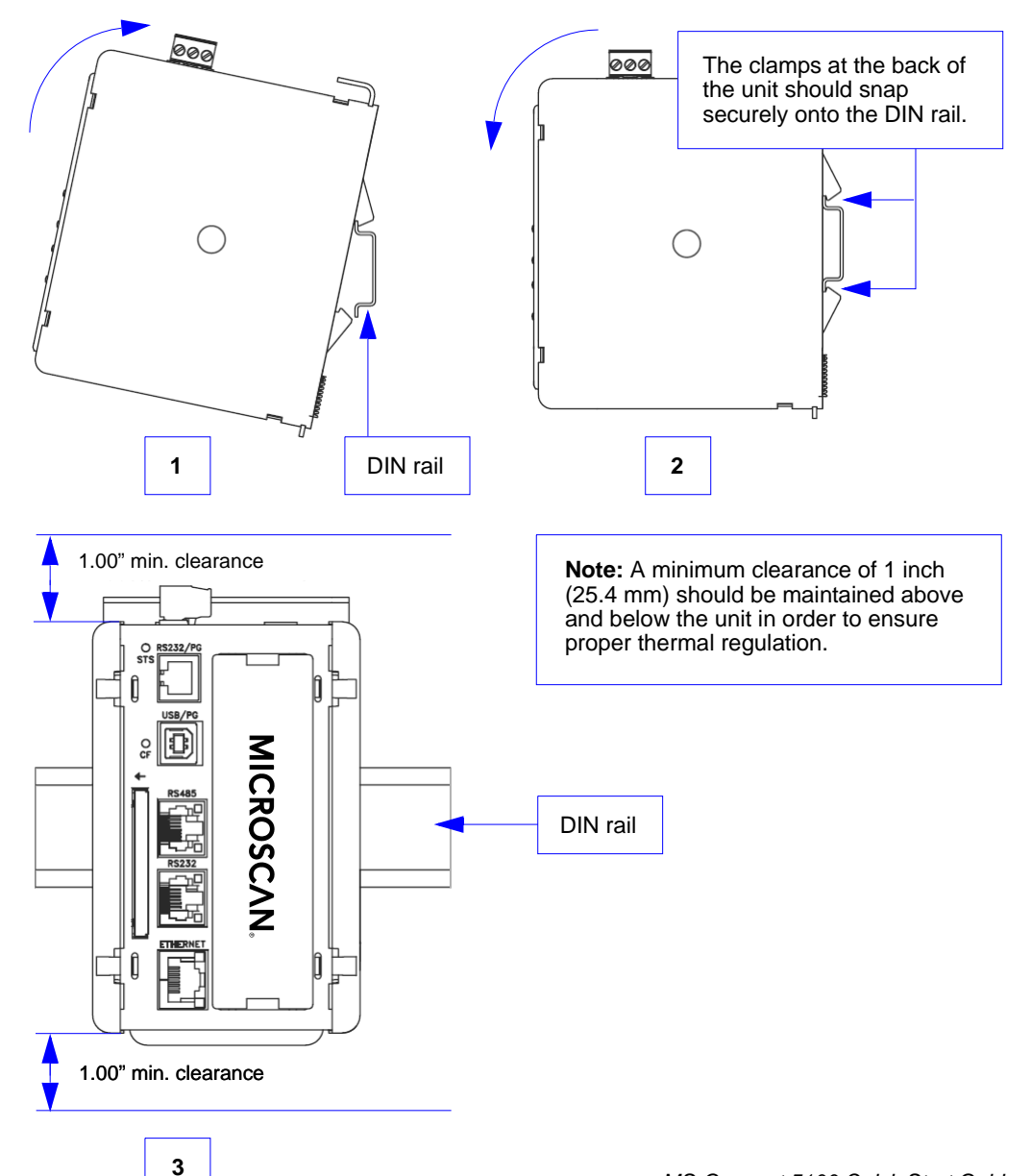

## Step 3 — Connect Hardware for Multidrop

## **Power Connection Wiring**

Once the MS-Connect 5100 unit has been physically installed in your application, the power supply can be wired to the unit.

The Microscan power supply (97-100004-15) comes with a standard Micro-Change connector. You must remove the Micro-Change connector from the end of the cable and wire the cable directly to the screw terminal block at the top of the unit.

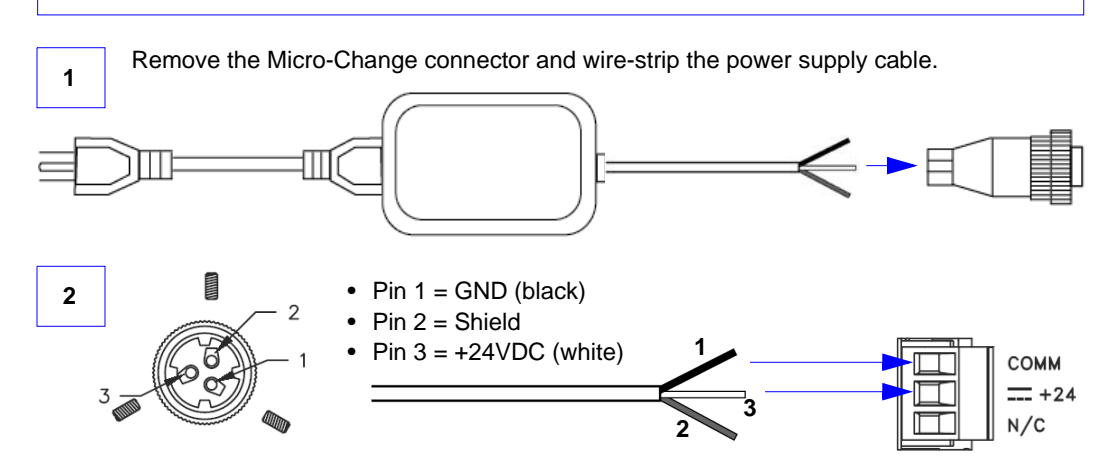

### **Multidrop Hardware Configuration**

The MS-Connect 5100 can support up to 32 Microscan readers in Multidrop configuration. **Important:** All readers must be configured for Multidrop before they can be added to the Multidrop network.

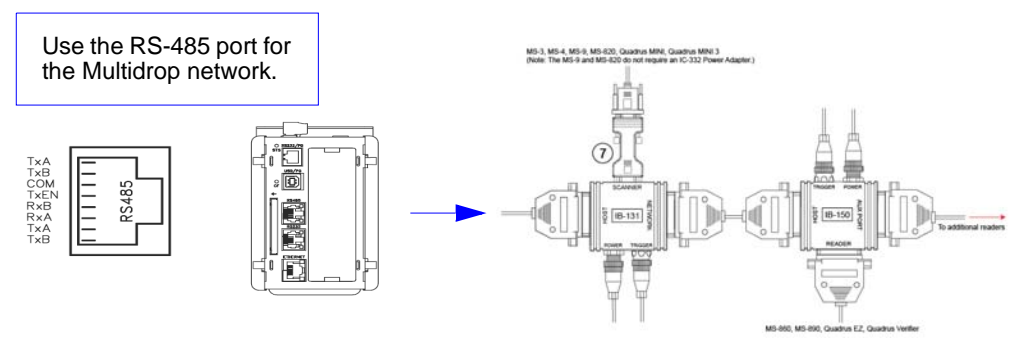

**Note:** The Multidrop configuration shown above is just one example of configuration options. Any combination of Microscan readers and interface boxes can be used in the Multidrop network. See Step 6, **Run ESP and Select Programming Port**, for specific information about the uses of each MS-Connect 5100 port. Apply Power to the Multidrop Network

## Step 4 — Apply Power to the Multidrop Network

Once you have configured your hardware for Multidrop and securely connected all other cabling, you can safely apply power to the MS-Connect 5100 and the connected readers.

**CAUTION:** Be sure that all cables are connected **BEFORE** applying power to the system. Always power down **BEFORE** disconnecting any cables.

#### **Important Notes**

It is very important that the power supply is mounted correctly if the unit is to operate reliably. Please be sure to observe the following points:

- The power supply must be mounted close to the unit, with no more than 6 feet (1.8 m) of cable between the supply and the unit. Ideally, the shortest length possible should be used.
- The wire used to connect the unit's power supply should be at least 22-gauge wire. If a longer cable run is used, a heavier gauge wire should be used. The routing of the cable should be kept away from large contactors, inverters, and other devices which may generate significant electrical interference.
- A power supply with a Class 2 or SELV rating must be used. A Class 2 or SELV power supply provides isolation to accessible circuits from hazardous voltage levels generated by a mains power supply due to single faults. SELV is an acronym for "safety extra-low voltage". Safety extra-low voltage circuits shall exhibit voltages safe to touch both under normal operating conditions and after a single fault, such as a breakdown of a layer of basic insulation or after the failure of a single component has occurred.

## Step 5 — Install ESP

**Easy Setup Program (ESP)** is Microscan's proprietary setup and testing application. The purpose of **ESP** is to provide a quick and easy way to set up and configure Microscan products.

When the MS-Connect 5100 is connected to a host computer (Windows Vista, XP, or 2000), **ESP** can be used to configure Multidrop settings and set up communication with a host.

## Install ESP

#### If installing from a Microscan Tools CD:

- 1. Insert the Microscan Tools CD in your computer's CD drive.
- 2. Select **ESP Software** from the navigation bar at the left of the screen.
- 3. Click on ESP Software under the Current Version heading.
- 4. Click the Run button and follow the prompts in the ESP Setup Wizard. Note: During installation, you may see an Internet Explorer Security Warning that states: "The publisher could not be verified." If you see this warning, click Run to continue installation.

### If downloading from the web:

- 1. Go to the Download Center at www.microscan.com.
- 2. Create a new member account or, if you are already a member, enter your user name and password.
- 3. Navigate to the "Microscan Software" section of the Download Center (near the top of the page).
- 4. Click on the link showing the latest version of **ESP**. Extract the **ESP** installation files to a location of your choice on the host computer. *Note where your* **ESP.exe** *file is stored on your hard drive.*
- 5. At the end of the installation process, the following icon will appear on your desktop:

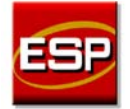

6. Click the **ESP** icon to start the program.

### System Requirements for ESP

- 166 MHz Pentium processor (recommended)
- Windows Vista, XP, or 2000 operating system
- Internet Explorer 5.0 or higher
- 64 MB minimum RAM
- 40 MB minimum disk space
- 800 x 600 pixel minimum 256 color display

Run ESP and Select Programming Port

## Step 6 — Run ESP and Select Programming Port

When you run ESP, you will see a model menu that looks like this:

| Model              |                   |                 |                          |  |                                                          |
|--------------------|-------------------|-----------------|--------------------------|--|----------------------------------------------------------|
| Select a Model:    |                   |                 |                          |  |                                                          |
| Current Lega       | acy               |                 |                          |  |                                                          |
|                    | 6                 |                 |                          |  |                                                          |
| Quadrus EZ         | Quadrus<br>MINI 3 | Quadrus MINI    | Quadrus MINI<br>Velocity |  |                                                          |
|                    | 1                 | 1               |                          |  |                                                          |
| MS-4               | MS-3 Laser        | MS-2            | MS-1                     |  |                                                          |
|                    |                   |                 |                          |  |                                                          |
| MS-890             | MS-860            | MS-820          | MS-9                     |  |                                                          |
|                    |                   |                 | 7                        |  |                                                          |
| MS-Connect<br>5100 | MS-Connect<br>210 | Quadrus Verifie | r MS-Q                   |  | Select the MS-Connect                                    |
| Description:       |                   |                 |                          |  | 5100 and click <b>OK</b> , or<br>simply double-click the |
| Show this dialo    | og at startup     | OK              | Cancel                   |  | to make your selection.                                  |

**Note:** The first time you select the MS-Connect 5100, the main view may take several seconds to load.

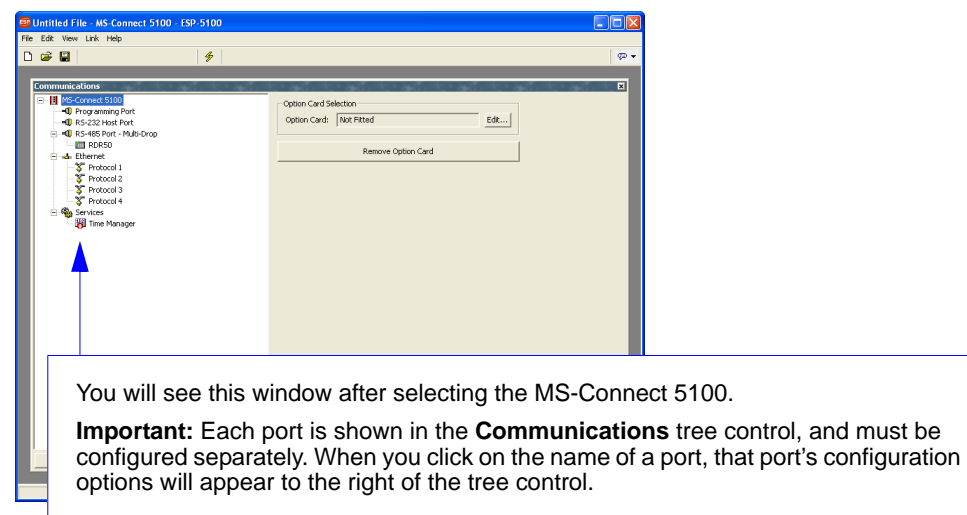

MS-Connect 5100 Quick Start Guide

### **USB and RS-232 Programming Ports**

The MS-Connect 5100 can be programmed via the USB port or the RS-232/PG port. The USB programming port allows you to send configuration settings to the MS-Connect 5100 via a standard USB connection. The RS-232 programming port allows you to send configuration settings to the MS-Connect 5100 via a serial connection.

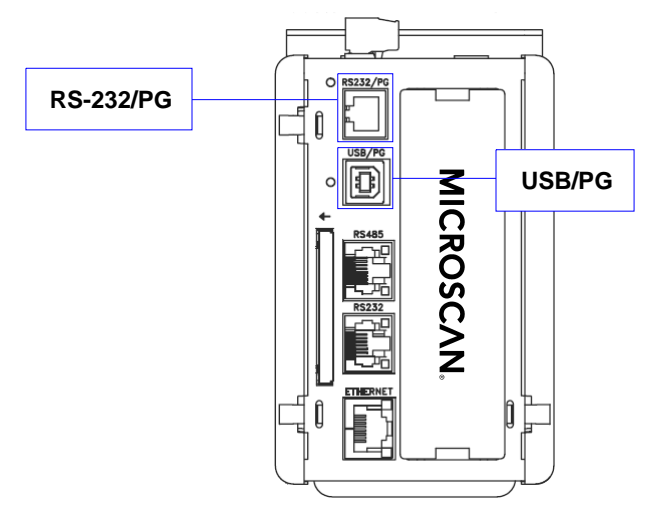

#### Link Options

To select a programming port, click on Link in the menu toolbar, and select Options.

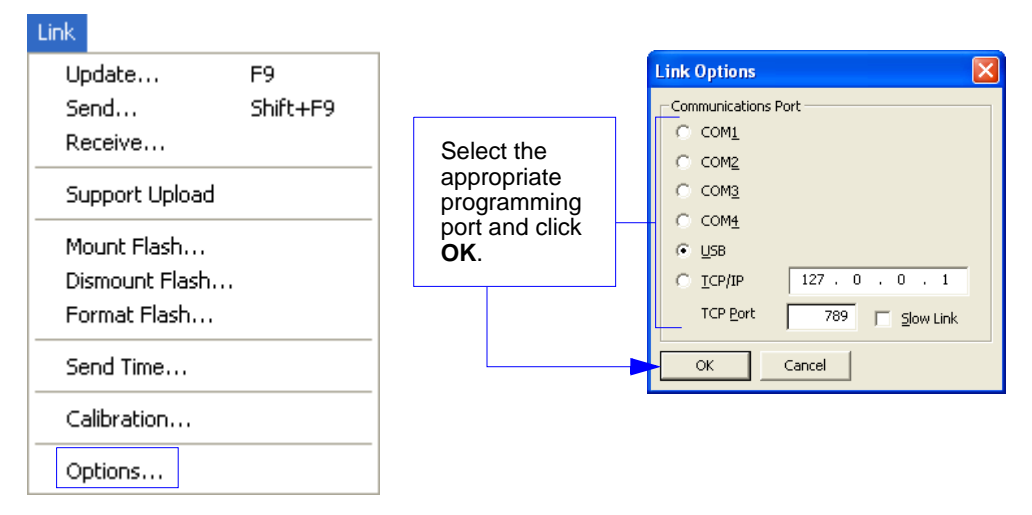

Run ESP and Select Programming Port

#### If using the USB programming port...

The first time you connect to the MS-Connect 5100 via **USB**, you will be prompted to install USB drivers on the host computer. This operation will require administrative permissions. Log in and select "Install from Specific Location" on the "Found New Hardware" Wizard, then follow the prompts to locate and install drivers.

**Note:** When **ESP** is installed, the MS-Connect 5100 USB drivers are automatically placed on the host hard drive along with **ESP** installation files.

Example Location: "C:\Program Files\Microscan\ESP-5100\Device".

#### Link Receive

To receive configuration settings from the MS-Connect 5100, select **Receive** from the **Link** menu.

| Link           |                                                             |
|----------------|-------------------------------------------------------------|
| Update F9      |                                                             |
| Send Shift+F9  | The <b>Receive</b> function will load the MS-Connect 5100's |
| Receive        | configuration profile in <b>ESP</b> .                       |
| Support Upload |                                                             |
| Mount Flash    |                                                             |
| Dismount Flash |                                                             |
| Format Flash   |                                                             |
| Send Time      |                                                             |
| Calibration    |                                                             |
| Options        |                                                             |

Once the MS-Connect 5100's configuration profile has transferred, the unit's default Multidrop settings will be loaded to the **RS-485 Port** view in **ESP** as shown below.

| 📟 multidrop net 1 - MS-Connect 5100 - ESP-5100                                                                                                    |                                                                                                    |     |
|----------------------------------------------------------------------------------------------------|----------------------------------------------------------------------------------------------------|-----|
| File Edit View Link Help                                                                                                    |                                                                                                    |     |
| D 🛱 🗐 🧳                                                                                                    |                                                                                                    | P • |
| Communications  MS-Connect 5100  Programming Port  S-322 hots Port  Protocol 1 Propressive Protocol 1 Protocol 1 Protocol | Driver Selection         Driver Selection         Driver:       Microscan Multi-Drop         Edt         Concentrator Mode         Operation:       Enabled         Additional Options         Click for more configuration         Port Settings         Baud Rate:       9600         Data Bits:       Eight         Variable:       Variable:         Partky:       None         Port Mode:       +-Wire R5485 or R5422         Clear Port Settings       Clear Port Settings         Restore Driver Defaults       Add Additional Device |     |
|                                                                                                    |                                                                                                    |     |
|                                                                                                    |                                                                                                    |     |
| Port 3                                                                                                    |                                                                                                    |     |

#### Run ESP and Select Programming Port

### Update

When you make new configuration changes, you can use the **Update** command to activate only those changes in the MS-Connect 5100.

| Link                                                                                         |                |                                                                                                    |
|----------------------------------------------------------------------------------------------|----------------|----------------------------------------------------------------------------------------------------|
| Update<br>Send<br>Receive<br>Support Upload<br>Mount Flash<br>Dismount Flash<br>Format Flash | F9<br>Shift+F9 | Update sends only the most recently changed configuration parameters to the MS-Connect 5100.<br>The F9 key can also be used to send the Update command as well as this icon in the toolbar: |
| Send Time                                                                                    |                |                                                                                                    |
| Calibration                                                                                  |                |                                                                                                    |
| Options                                                                                      |                |                                                                                                    |

### Send

The Send command transfers all settings to the MS-Connect 5100.

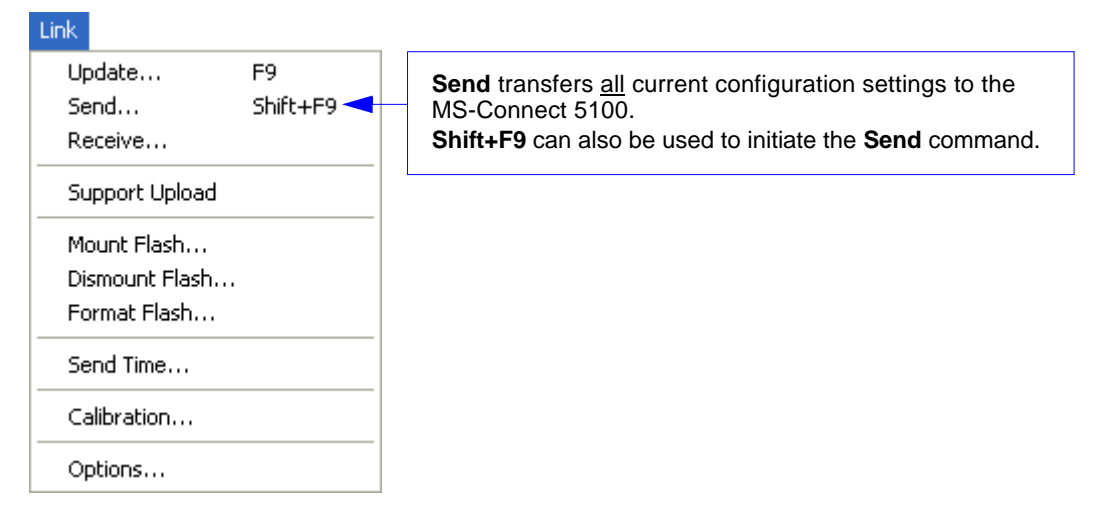

**Important:** Use the **Send Time** function to match the time and date in the MS-Connect 5100 with the time and date of the host computer sending commands.

MS-Connect 5100 Quick Start Guide

## Step 7 — Configure RS-485 Port Settings

## **RS-485 Multidrop Port**

The RS-485 port polls the addresses on the Multidrop network for data.

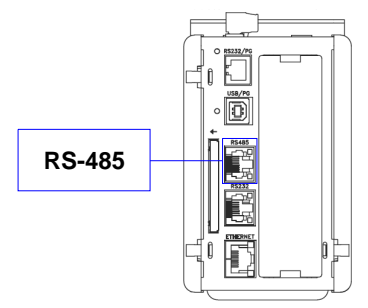

## **RS-485 Port Settings**

The RS-485 view in **ESP** is automatically populated with the MS-Connect 5100's Multidrop settings when you use the **Receive** command.

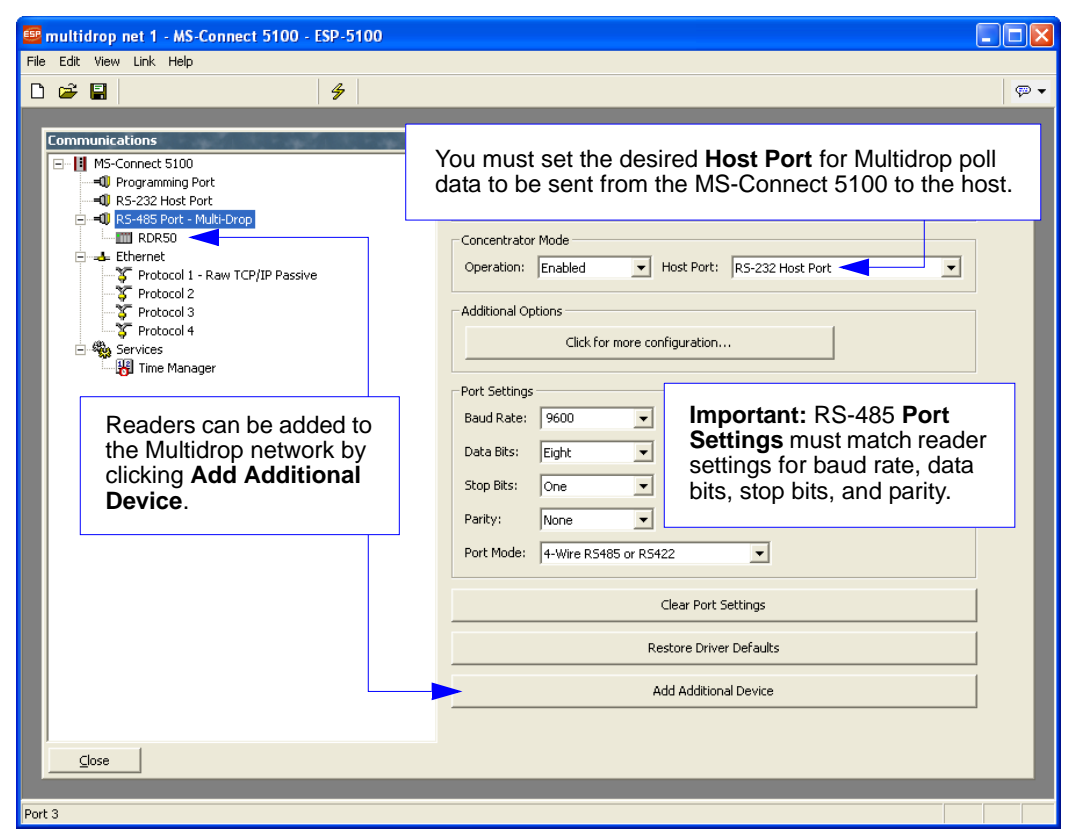

Configure RS-485 Port Settings

## **Additional Options**

For additional RS-485 communications options, click the **Click for more configuration...** button in the **Additional Options** section of the RS-485 communications view. The **Additional Options** dialog will appear.

| Additional Options                                                                                                    |                                                                                                    |
|----------------------------------------------------------------------------------------------------|----------------------------------------------------------------------------------------------------|
| Click for more configur                                                                                                    | ation                                                                                                    |
|                                                                                                    |                                                                                                    |
|                                                                                                    | 🕮 Additional Options 🛛 🛛 🔀                                                                                                    |
|                                                                                                    | Protocol       Host Protocol         Host Protocol:       Point-to-Point         LRC Enabled:       No         LRC Enabled:       No         |
| <b>Time Stamp</b> and <b>Date Stamp</b><br>allow you to append the time<br>and date to symbol data that is<br>decoded and displayed.                                                                                                    | Time and Date Time Stamp: Hrs:Min:Secs                                                                                                    |
| Separator lets you determine<br>the ASCII character that will<br>separate the time and date<br>stamps from symbol data.<br>Location allows you to determine<br>whether you want the time and                                                        | Date Stamp:     MM/DD/YYYY       Separator:     SPACE       Location:     After Code                                                         |
| date stamps to appear before<br>or after symbol data.<br><b>Preamble</b> and <b>Postamble</b> allow<br>you to set the ASCII character(s)<br>or control characters (such as<br>^M for Carriage Return) that will<br>precede and follow the displayed | Transmit Framing       Include Address         Line Preamble:       ^M         Line Postamble:       ^M^J         Include Address:       Yes |
| symbol data.                                                                                                    | Receive Framing<br>Intercharacter Timeout: 250 ms<br>Line Terminator: NUL ASCII                                                              |
| Intercharacter Timeout allows you<br>Line Terminator is the end-of-mes<br>from the MS-Connect 5100 or best                                                                                                    | u to set the amount of time that must pass before the end of a read cycle.                                                                   |

### Add Devices

The MS-Connect 5100 supports up to 32 Microscan readers in a Multidrop network. After all devices (readers) in the network have been added, you must assign a station number (Multidrop address) to each.

| Each reader must be assigned its own Multidi | op address when it is added to the network. |
|----------------------------------------------|---------------------------------------------|
| 🖃 🗝 🗊 RS-485 Port - Multi-Drop               |                                             |
| morth                                        | Device Settings                             |
| east                                         | Reader Address: 1                           |
|                                              |                                             |
|                                              | Device Settings                             |
|                                              | Reader Address: 2                           |
|                                              |                                             |
|                                              | Device Settings                             |
|                                              | Reader Address: 3                           |
|                                              |                                             |
|                                              | Device Settings                             |
|                                              | Reader Address: 4                           |
|                                              |                                             |

#### Renaming a Device

You can rename each device shown in the tree control to reflect specific characteristics of your application, as in the example shown below. There are two ways to rename a device:

• Right-click the device icon and select **Rename**, then type the new name.

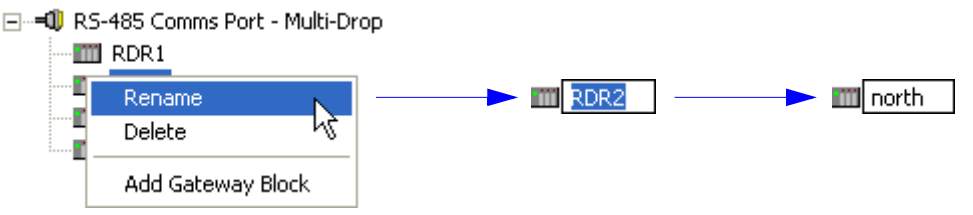

• Or, select the device and press the F2 key, then type the new name.

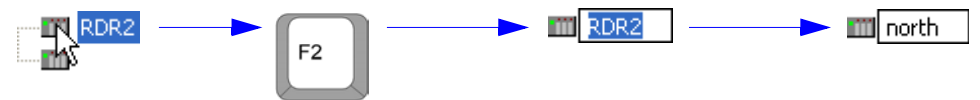

Adjust Host Port Settings

## Step 8 — Adjust Host Port Settings

## **RS-232**

You must adjust the RS-232 host port to send polled data in the proper format. To adjust the RS-232 host port:

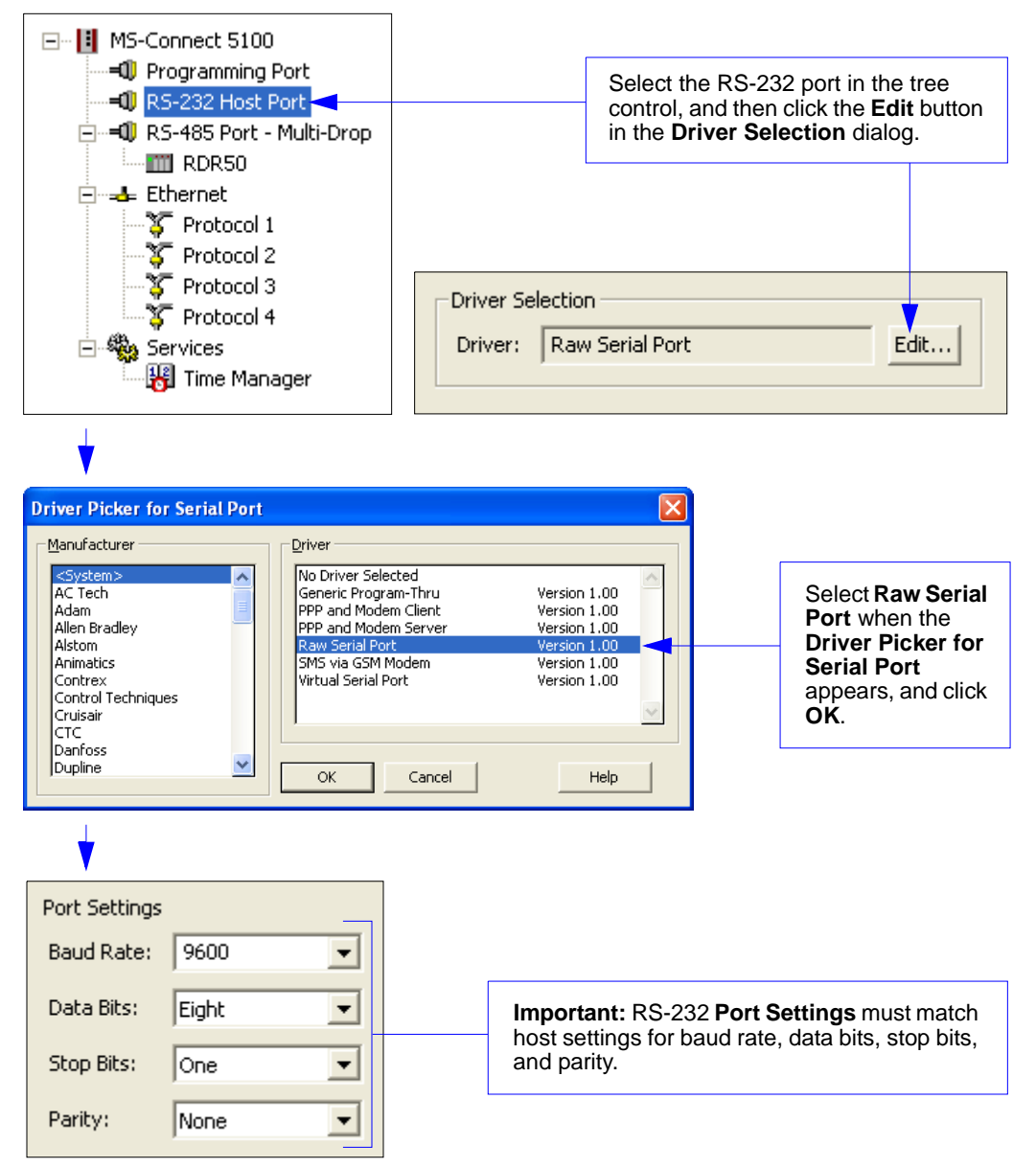

## **Ethernet TCP/IP**

You must adjust the Ethernet host port to send polled data in the proper format. To adjust the Ethernet TCP/IP host port:

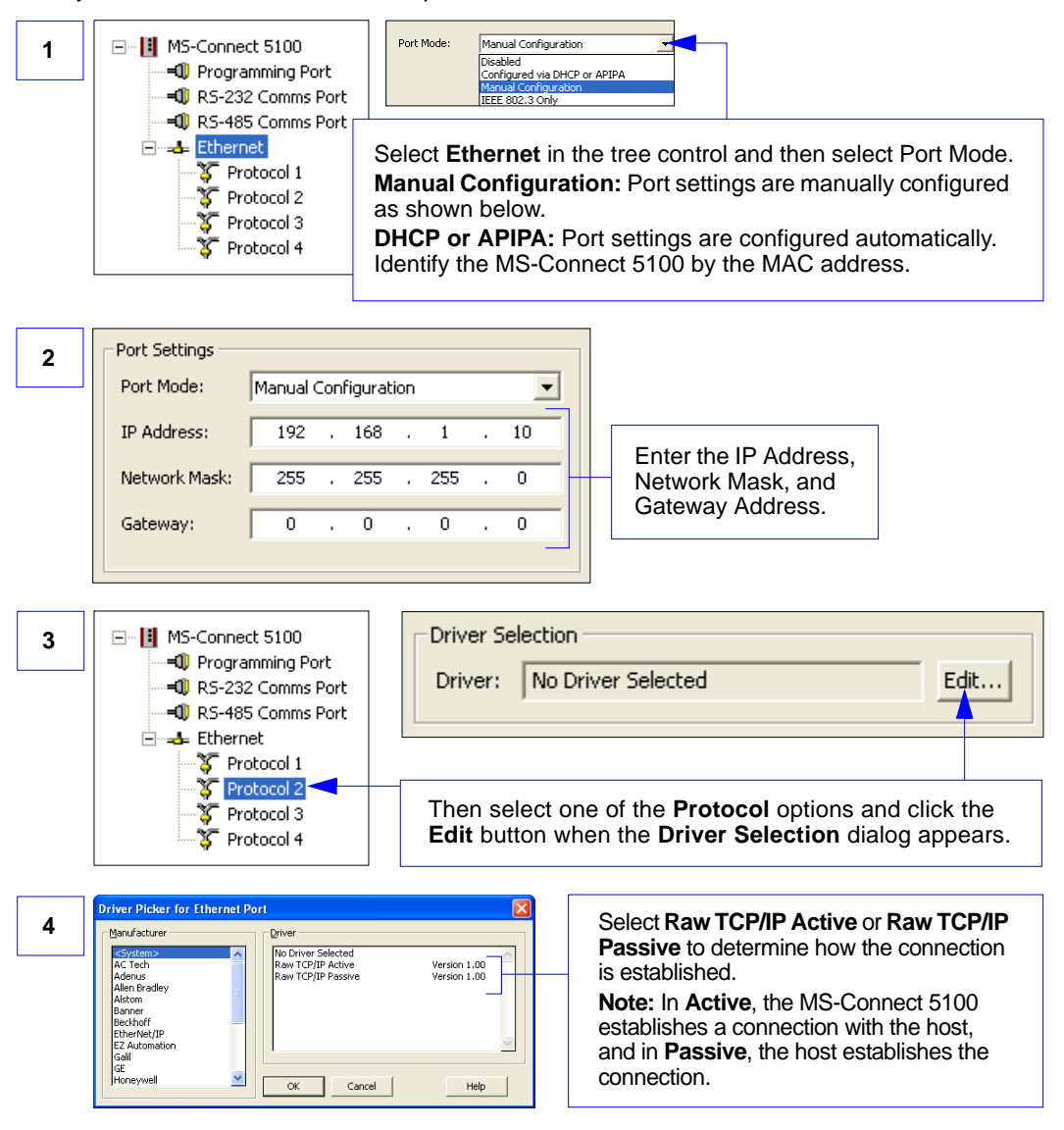

If you are using **Active TCP/IP**, enter the **IP Address** and **TCP/IP Port** of the host before saving changes to the MS-Connect 5100.

If you are using **Passive TCP/IP**, enter the TCP port number where the host will establish its connection.

#### Configure the Reader

## Step 9 — Configure the Reader

Every application is unique, and each Microscan reader has different configuration requirements. Refer to the user's manual for the Microscan reader or readers being used in your application.

**Important:** All readers must be configured for Multidrop *before* they can be added to a Multidrop network.

## Step 10 — Begin Active Operation of Network

Once all ports and devices are configured, you can begin capturing data.

| 654654631-654<br>654969916-981<br>986544321-829<br>657986546-045<br>654987654-658<br>54987654-658<br>54987654-658<br>54987654-658<br>54987654-658<br>54987654-800<br>987180698-000<br>9869889425-195 |
|----------------------------------------------------------------------------------------------------|
| 654654631.654<br>654969916.981<br>986544521.829<br>657986544.045<br>654987654.658<br>54984651.214<br>687989799-632<br>651321684-980<br>987160699.000<br>987160699.000                                |
| 021647547.357<br>21032489.381<br>024454132.297<br>654320322.454<br>321654651-831<br>651320321-486                                                                                                    |

For information about the Microscan products that can be used with the MS-Connect 5100, consult the documentation on your Microscan Tools CD or visit **www.microscan.com**.